## **Port Forwarding**

## Steps to set up port forwarding to a Genius Hub:

## 1. Find the IP address of the Genius Hub on your network

- a. Make a note of the UID of your Genius Hub (printed in blue text on the back of the Hub)
- b. Log in to your broadband router
- c. Find the section that lists 'Connected devices'
- d. Find the entry for your Genius Hub. Entries should show a 'MAC address' the Genius Hub ID will match the last part of the MAC address

## 2. Set up the port forwarding

- a. Log in to your broadband router
- b. Find the area that allows you to set up port forwarding
  - i. This may also be listed as 'Port Redirection', 'Services', or similar
- c. Set the following parameters (you may need to select 'Add new entry' or similar)
  - i. Public port: 1222
  - ii. Private Port: 1222
  - iii. Protocol: TCP or Both
  - iv. Source IP: Any (not required)
  - v. Private IP: enter the IP address found in step 1

(please note that the settings page on your router will not look exactly the same as this, the example below is purely illustrative)

| Enable        |                        |
|---------------|------------------------|
| Mode          | Single V               |
| Service Name  | Genius Hub             |
| Protocol      | TCP V                  |
| WAN Interface | ALL 🗸                  |
| Public Port   | 1222                   |
| Source IP     | Any <b>∨</b> IP Object |
| Private IP    | A.B.C.D                |
| Private Port  | 1222                   |

d. Save your changes